## 「Microsoft Edge」「Google Chrome」での電子証明書発行 操作手順

«よこしん»ビジネスダイレクトで電子証明書をご利用いただく場合の電子証明書発行アプリ入手手順及びインストール手順に ついては、以下の手順で操作してください。

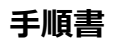

#### 手順1. ログイン画面の「電子証明書発行」をクリックしてください。

| イン<br>注証明書をお持ちの方は、「ログイン」ボタンを押してくれ<br>IグインIDとログインパスワードでログインする場合は、ロー<br>認証用の証明書の選択<br>サイト 443では貴禧情報が必要です: | BLG<br>ださい。<br>グインIDとログインバスワードを入力の上、「ログイン」ボタンを押してください。<br>×     |
|----------------------------------------------------------------------------------------------------|-----------------------------------------------------------------|
| 子証明書をお持ちの方は、「ログイン」ボタンを押してく1<br>IグインIDとログインパスワードでログインする場合は、ロー<br>認証用の証明書の選択<br>サイト 443では貴培療製が必要です。       | ださい。<br>グインIDとログインバスワードを入力の上、「ログイン」ボタンを押してください。<br>×            |
| 認証用の証明書の選択<br>サイト 443 では貴禧権限が必要です:                                                                      | ×                                                               |
| サイト 443 では資格優額が必要です:                                                                                    |                                                                 |
| ę.                                                                                                    | ●手順1<br>「認証用の証明書の選択」にて、該当の証明書を選択してください。<br>※証明書が一つの場合も選択してください。 |
|                                                                                                    |                                                                 |
| 至明查情報<br>CK 中市                                                                                          | ■手順 2<br>証明書を選択済であることを確認後「OK」ボタンを押してください。                       |
|                                                                                                    |                                                                 |
| 子証明書方式のお客様                                                                                              | ID・パスワード方式のお客様                                                  |
| ログイン                                                                                                    | ログインID                                                          |
| 明書を取得されていない方、もしくは証明書を再取<br>される方は、「電子証明書発行」ボタンより証明書<br>発行を行ってください。                                       | ログインパスワード                                                       |
| 電子証明書発行                                                                                                 | 電子証明書発行」をクリックしてください。                                            |

### 手順2.「証明書発行アプリのダウンロード」をクリックしてください。

| 積法信用金庫                                                                                                    | 4                                                                    | 2022年03月29日 15時29分21秒<br>文字サイズ 小 伊 大                          |
|----------------------------------------------------------------------------------------------------|----------------------------------------------------------------------|---------------------------------------------------------------|
| 証明書取得 証明書取得認証                                                                                                    |                                                                      | BSMS001                                                       |
| 個人認証 証明書取得 処理中 取得完了                                                                                                    | ※ <u>初回ご利用の際は、ログイン</u><br>ログイン ID の取得がお済み <sup>-</sup>               | <u>ID 取得のお手続きが必要です。</u><br>でないお客さまは「ログイン ID 取得」を              |
| 初めてログインIDを取得されるお客様<br>電子証明書発行の前にログインIDの取得が必要です。                                                                                                | クリックしてお手続きしてくださ<br>操作については「ご利用の手                                     | い。<br>引き」をご参照ください。                                            |
| ログインIDをお持ちでなければ、「ログインID取得」ボタ                                                                                                    | ンを押してログインIDを取得してください<br>ログインID取得                                     | 0                                                             |
| ログインID取得まで完了しているお客様<br>ご利用環境での電子証明書発行にはアプリのダウンロードた<br>ダウンロードしていない場合は、「証明書発行アプリのダ<br>ダウンロード後にアプリのインストールを行い、アプリより<br>アプリをインストール済の場合は、「証明書発行アプリの處 | が必要です。<br>ウンロード」ボタンを押してください。<br>D電子証明書発行を行ってください。<br>C動」ボタンを押してください。 | <u>ログイン ID 取得済みのお客さま</u><br>「証明書発行アプリのダウンロード」<br>をクリックしてください。 |
| ▲ 証明書発行アプリの                                                                                                    | のダウンロード 証明書発行アプ!                                                     | リの起動                                                          |
|                                                                                                    | < 中断                                                                 |                                                               |

### 手順3.ダウンロードしたファイルをクリックして開いてください。

| 横浜信用金庫                                                                                                    | 2022年03月29日 14時39分47秒<br>文字サイズ 小 中 大 | A | ダウンロード                     |                  |
|----------------------------------------------------------------------------------------------------|--------------------------------------|---|----------------------------|------------------|
| 証明書取得 証明書取得認証                                                                                                    | BSMS001                              |   | cc1280setup.msi<br>ファイルを開く |                  |
| <b>個人認証</b> 証明需取得 如理中 取得完了                                                                                                    |                                      | Ľ | ファイルを                      | 開くをクリックしてく       |
| 初めてログインIDを取得されるお客様                                                                                                    |                                      |   | ださい。                       | <u></u> c////oct |
| 電子証明書発行の前にログインIDの取得が必要です。<br>ログインIDをお持ちでなければ、「ログインID取得」ボタンを押してログインIDを取得してください。                                                                                              |                                      |   |                            |                  |
| ログインID取得                                                                                                    |                                      |   |                            |                  |
| ログインID取得まで完了しているお客様                                                                                                    |                                      |   |                            |                  |
| ご利用規模での電子証明書発行にはアプリのダウンロートが必要です。<br>ダウンロードしていない場合は、「証明書発行アプリのダウンロードが必要を行ってください。<br>ダウンロード後にアプリのインストールを行い、アプリより電子証明書発行を行ってください。<br>アプリをインストール済の場合は、「証明書発行アプリの起動」ボタンを押してください。 |                                      |   |                            |                  |
| ▲ 証明書発行アプリのダウンロード 証明書発行アプリの起動                                                                                                    |                                      |   |                            |                  |
| く中断                                                                                                    |                                      |   |                            |                  |

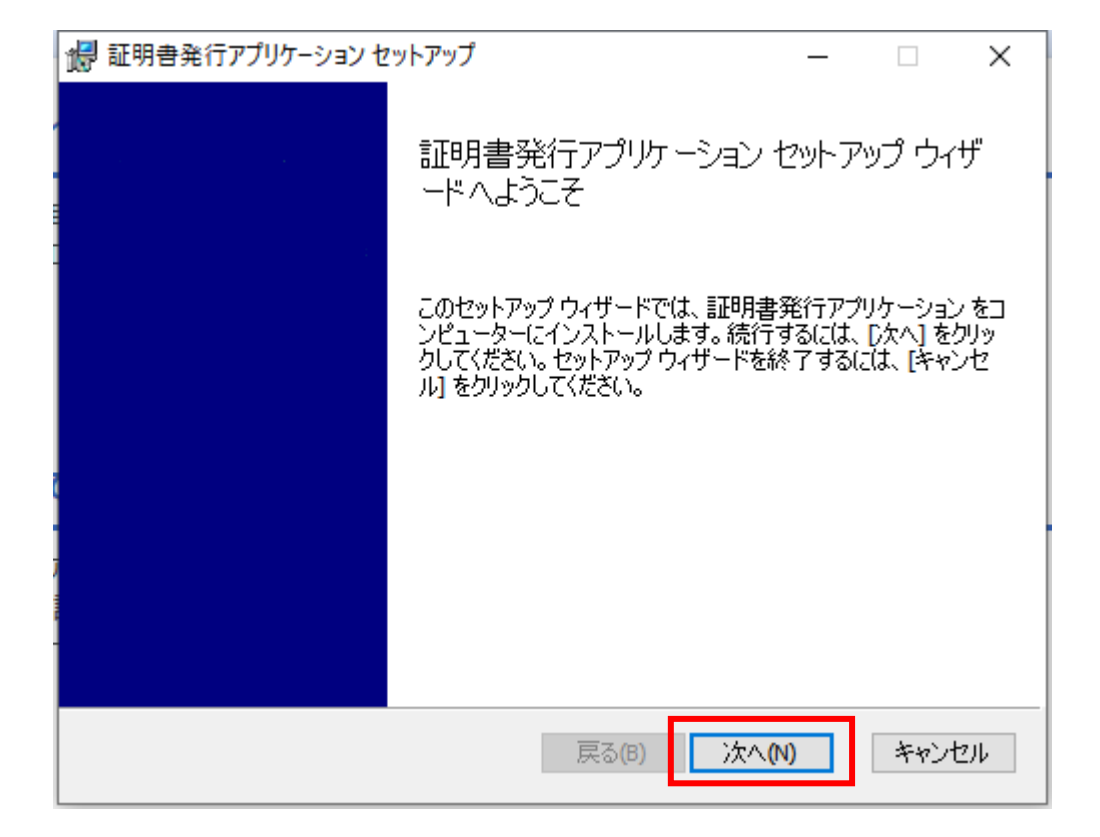

# 手順5. インストール先のフォルダーの選択画面が表示されます。

### 「次へ」をクリックしてください。

| 记 証明書発行アプリケーション セットアップ       |             |      | 23  |
|------------------------------|-------------|------|-----|
|                              |             |      |     |
|                              |             |      |     |
|                              |             |      |     |
|                              |             |      |     |
| 証明書発行アプリケーション のインストール先:      |             |      |     |
|                              |             |      |     |
|                              |             |      |     |
| C:¥Program Files (x86)¥1280¥ |             |      |     |
| 変更(C)                        |             |      |     |
|                              |             |      |     |
|                              |             |      |     |
|                              |             |      |     |
|                              |             |      |     |
|                              |             |      |     |
|                              |             |      |     |
|                              |             |      |     |
| 戻る(B) 次へ(N)                  | <b>1</b> *: | ッフセル | L I |
|                              |             |      |     |

#### 手順6. インストール確認画面が表示されます。

「インストール」をクリックしてください。

| 2 証明書発行アプリケーション セットアップ − ×                                                                                         | 7      |
|----------------------------------------------------------------------------------------------------|--------|
| 証明書発行アプリケーション のインストール準備完了                                                                                          |        |
| インストールを開始するには [インストール] をクリックしてください。インストール設定を確認また<br>は変更するには [戻る] をクリックしてください。ウィザードを終了するには [キャンセル] をクリック<br>してください。 |        |
| 戻る(B) インストール(I) キャンセル                                                                                              | -      |
| ※「このアプリがデバイスに変更を加えることを許可しますか」の文言が出る場合があります<br>「はい」をクリックし次に進んでください。                                                 | -<br>0 |

### 手順7. セットアップ完了画面が表示されます。「完了」をクリックしてください。

| 🕼 証明書発行アプリケーション セ | パットアップ                      | _                   |        | ×   |
|-------------------|-----------------------------|---------------------|--------|-----|
|                   | 証明書発行アプリケーション<br>ードが完了しました  | セットア                | של לע  | ザ   |
|                   | セットアップ ウィザードを終了するには、<br>ます。 | <mark>[完了]</mark> ボ | タンをクリッ | クし  |
|                   |                             |                     |        |     |
|                   |                             |                     |        |     |
|                   |                             |                     |        |     |
|                   | 戻る(B) 完了                    | (F)                 | キャンセ   | 216 |

### 手順8.「証明書発行アプリの起動」をクリックしてください。

| 横浜信用金庫 4                                                                                                    | 2022年03月29日 16時31分:<br>文字サイズ 小 🕩 | 39秒<br>大 |
|----------------------------------------------------------------------------------------------------|----------------------------------|----------|
| 証明書取得 証明書取得認証                                                                                                    | BSMS                             | 3001     |
| 個人認証 証明書取得 処理中 取得完了                                                                                                    |                                  |          |
| 初めてログインIDを取得されるお客様                                                                                                    |                                  |          |
| 電子証明書発行の前にログインIDの取得が必要です。<br>ログインIDをお持ちでなければ、「ログインID取得」ボタンを押してログインIDを取得してください。                                                                                               |                                  |          |
| ログインID取得                                                                                                    |                                  |          |
| ログインID取得まで完了しているお客様                                                                                                    |                                  |          |
| ご利用環境での電子証明書発行にはアプリのダウンロードが必要です。<br>ダウンロードしていない場合は、「証明書発行アプリのダウンロード」ボタンを押してください。<br>ダウンロード後にアプリのインストールを行い、アプリより電子証明書発行を行ってください。<br>アプリをインストール済の場合は、「証明書発行アプリの起動」ボタンを押してください。 |                                  |          |
| ▲ 証明書発行アプリのダウンロード 証明書発行アプリの起動                                                                                                    |                                  |          |
| < 中断                                                                                                    |                                  |          |

### 手順9.注意画面が表示されます。「OK」をクリックしてください。

| 積法信用金庫                                                                      |                                                                                                    | 文字サイズ 小 😶 大 |
|-----------------------------------------------------------------------------|----------------------------------------------------------------------------------------------------|-------------|
| 証明書取得 証明書取得認調                                                               | Ĕ.                                                                                                    | BSMS00:     |
| 個人認証 証明書取得 処理中                                                              | 注意                                                                                                    | _           |
| 初めてログインIDを取得さ<br>電子証明書発行の前にログインIDの<br>ログインIDをお持ちでなければ、                      | アプリがインストール済であれば確認ダイアログが表示されますので、<br>「開く」を押してください。<br>アプリをインストールしていない場合は、ダウンロードしてインストー<br>ルしてください。<br>OK        |             |
| ログインID取得まで完了し                                                               | ているお客様                                                                                                    |             |
| こ利用境境での電子証明書発行には<br>ダウンロードしていない場合は、<br>ダウンロード後にアプリのインスト<br>アプリをインストール済の場合は、 | アノリのタウンロートが必要です。<br>「証明書発行アプリのダウンロード」ボタンを押してください。<br>・ールを行い、アプリより電子証明書発行を行ってください。<br>「証明書発行アプリの起動」ボタンを押してください。 |             |
|                                                                             | ▲ 証明書発行アプリのダウンロード 証明書発行アプリの起動                                                                                  |             |
|                                                                             | < 中断                                                                                                    |             |

### 手順10.アプリの証明書取得画面が開きます。「証明書発行」をクリックしてください。

| ■ 証明書発行アプリケーション                                                     |         |
|---------------------------------------------------------------------|---------|
| 証明書取得                                                               | CCHK001 |
| 証明書発行<br>証明書の発行を行う場合は、「証明書発行」ボタンを押下し、表示する画面で必要情報を入力してください。<br>証明書発行 |         |
| 証明書更新<br>証明書の更新を行う場合は、更新する証明書をリストから選び、「証明書更新」ボタンを押してください。           |         |
| 証明書更新                                                               |         |
|                                                                     |         |

#### 手順11.証明書取得認証画面が開きます。

#### ログイン ID、ログインパスワードをそれぞれ入力し「認証して発行」をクリックしてください。

| 🕞 証明書発行アプリケーション                    |                                        |                                                                |
|------------------------------------|----------------------------------------|----------------------------------------------------------------|
| 証明書取得 認証                           |                                        | ССНК002                                                        |
| 電子証明書発行に必要な本人<br>ログインIDとログインパスワードを | 、認証を行います。<br>入力の上、「認証して発行」ボタンを押してください。 |                                                                |
| 総配作用数<br>ログインID<br>ログインパスワード       |                                        | <ol> <li>ビジネスダイレクトのログイン ID、ログインパスワードを<br/>入力してください。</li> </ol> |
|                                    | 認証して発行                                 | ②「認証して発行」をクリックしてください。                                          |
|                                    |                                        |                                                                |

### 手順12.電子証明書が発行されますのでしばらくお待ちください。

| 🗐 証明書発行アプリケーション                                |                                   |         |
|------------------------------------------------|-----------------------------------|---------|
| 証明書取得 認証                                       |                                   | ССНК002 |
| 電子証明書発行に必要な本人認記<br>ログインIDとログインパスワードを入力<br>認証情報 | を行います。<br>の上、「認証して発行」ボタンを押してください。 |         |
| ログインID<br>ログインパスワード                            | *****                             |         |
|                                                | *** ただいま処理中です。しばらくお待ちください。        |         |
|                                                | RGBILU C9817 FRO                  |         |
|                                                |                                   |         |
|                                                |                                   |         |

手順13.「証明書取得 結果」画面が表示されることを確認してください。

「閉じる」をクリックしてください。証明書発行はこれで終了です。

| - □ 証明書発行アプリケーション □                                                                                                    |        |
|----------------------------------------------------------------------------------------------------|--------|
| 証明書取得 結果 。 。 。 。 。 。 。 。 。 。 。 。 。 。 。 。 。 。                                                                                                    | CHK007 |
| 電子証明書の発行とインストールが完了しました。<br>「閉じる」ボタンを押して、アプリを閉じてください。<br>*電子証明書を有効にするには、一度全てのブラウザを閉じてください。<br>*電子証明書の有効期限は、発行後1年間です。<br>*有効期間満了の40日前に、ログイン後のトップページおよび電子メールでお知らせします。 |        |
|                                                                                                    |        |
| Organization = The Yokohama Shinkin Bank<br>Organization Unit = The Yokohama Shinkin Bank                                                                          |        |
| Common Name = The Yokonama Shinkin Bank                                                                                                    |        |
| 証明書シリアル番号 =                                                                                                    |        |
| 同じる                                                                                                    |        |

手順14.現在開いている全てのブラウザを閉じて頂いた後、再度ビジネスダイレクトのログイン画面から 「ログイン」をクリックし、ログインできることを確認してください。

※次回以降はこちらからログインできます。

| 横法信用全庫                                                                                                    | 2022年03月29日 16時44分09秒<br>文字サイズ 小 伊 大                                                                                                    |
|----------------------------------------------------------------------------------------------------|----------------------------------------------------------------------------------------------------|
| ログイン                                                                                                    | BLGI001                                                                                                    |
| <ul> <li>電子証明書をお持ちの方は、「ログイン」ボタンを押してログインIDとログインバスワードでログインする場合は、</li> <li>認証用の証明書の選択<br/>サイト 443では資格律習が必要です:</li> <li>・・・・・・・・・・・・・・・・・・・・・・・・・・・・・・・・・・・・</li></ul> | ください。<br>ログインIDとログインバスワードを入力の上、「ログイン」ボタンを押してください。 手順1<br>「認証用の証明書の選択」にて、該当の証明書を選択してください。 ※証明書が一つの場合も選択してください。 手順2<br>証明書を選択済であることを確認後「OK」ボタンを押してください。 |
| 電子証明書方式のお客様                                                                                                    | ID・パスワード方式のお客様                                                                                                    |
| ログイン<br>証明書を取得されていない方、もしくは証明書を再取<br>得される方は、「電子証明書発行」ボタンより証明書<br>の発行を行ってください。                                                                                       | ログインID<br>ログインバスワード                                                                                                    |
| 電子証明書発行                                                                                                    | ログイン                                                                                                    |

#### 手順15.「認証用の証明書の選択」が表示されます。選択して、「OK」をクリックしてください。

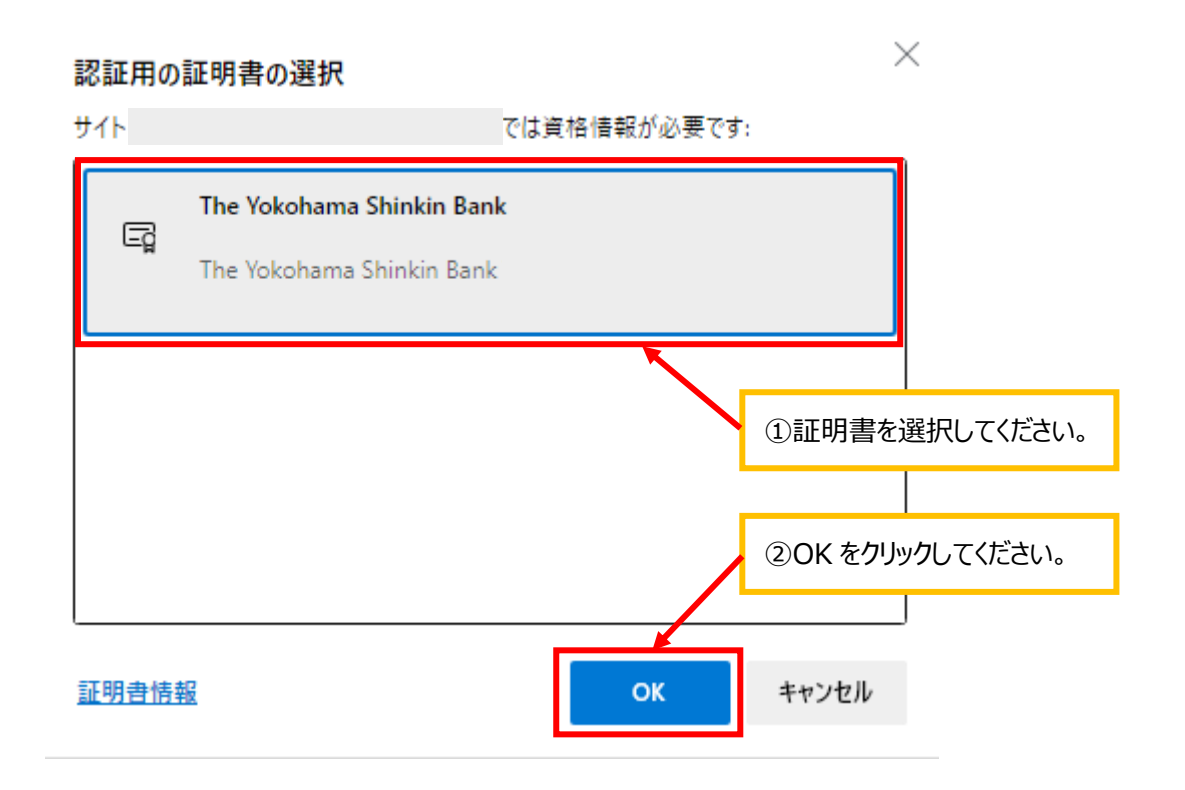

### 手順16.ログイン後画面が表示されます。ログインパスワードを入力し、ログインしてください。

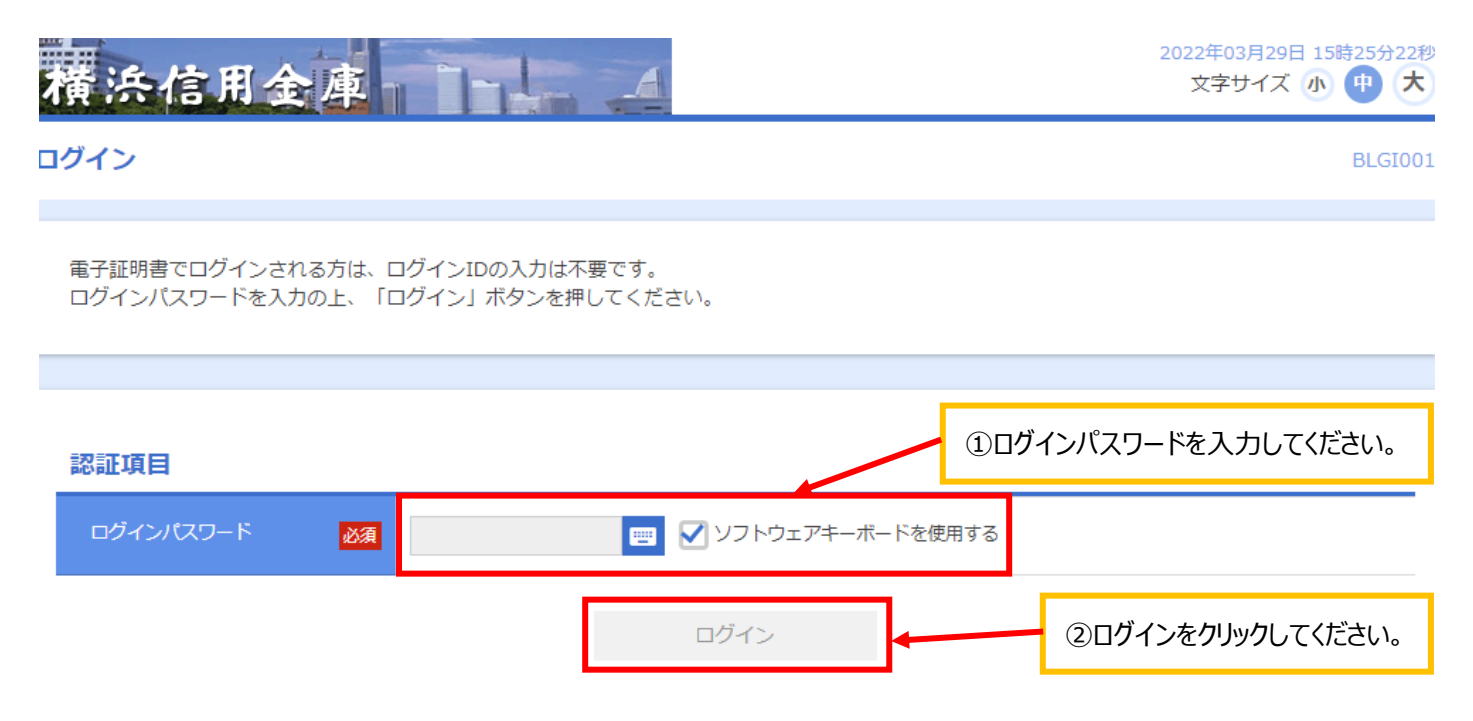